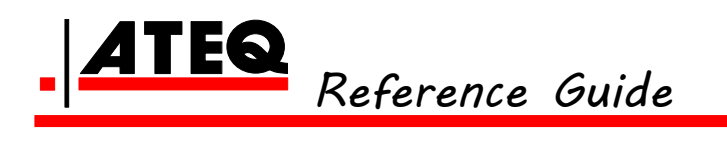

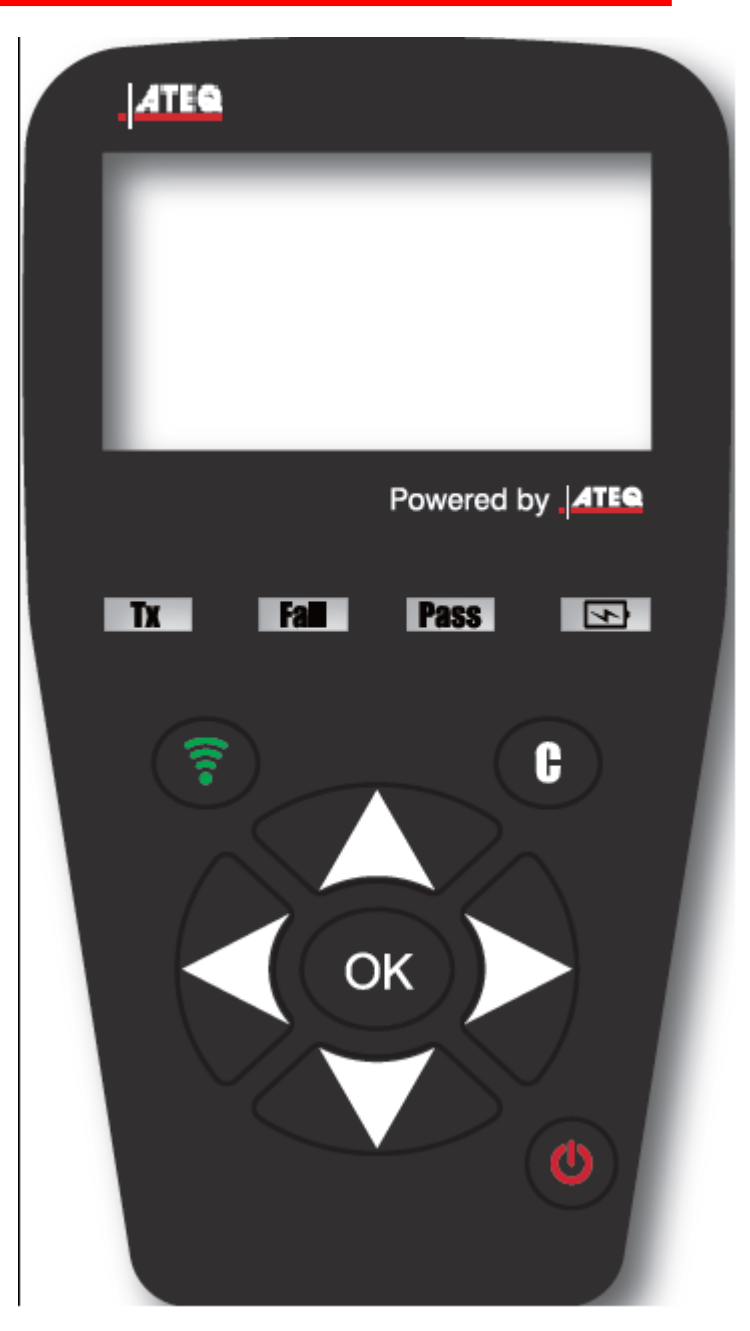

Section A – General Description Section B – How to use the VT36

# **General Description of the ATEQ VT36**

The principle of this instrument is to awaken and then retrieve data from smart valves mounted on vehicle wheels, in order to check their identifiers. The instrument interacts with the smart valves to assist technicians service Tire Pressure Monitor Systems (TPMS). VT36 is capable to trigger all know sensors.

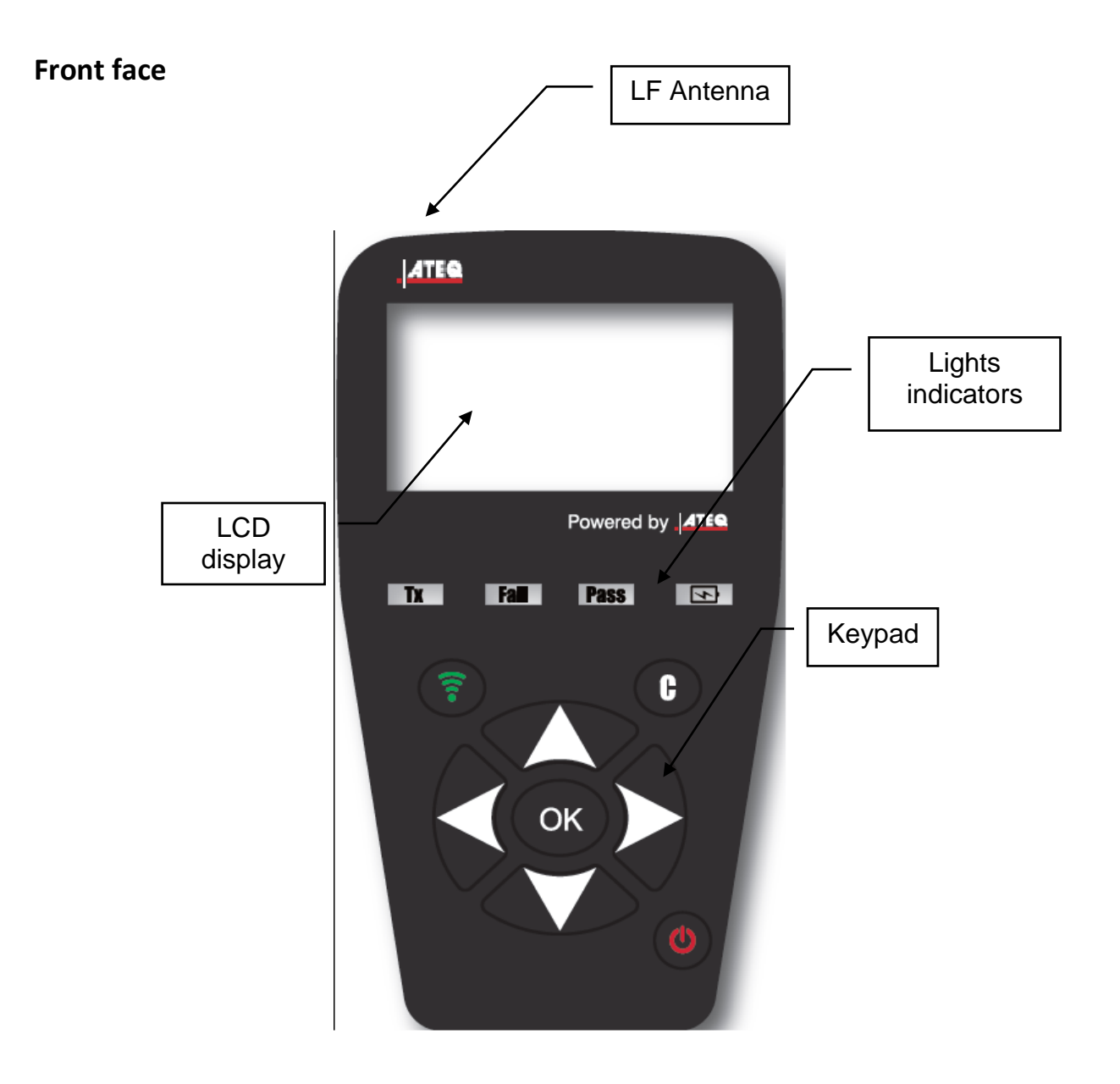

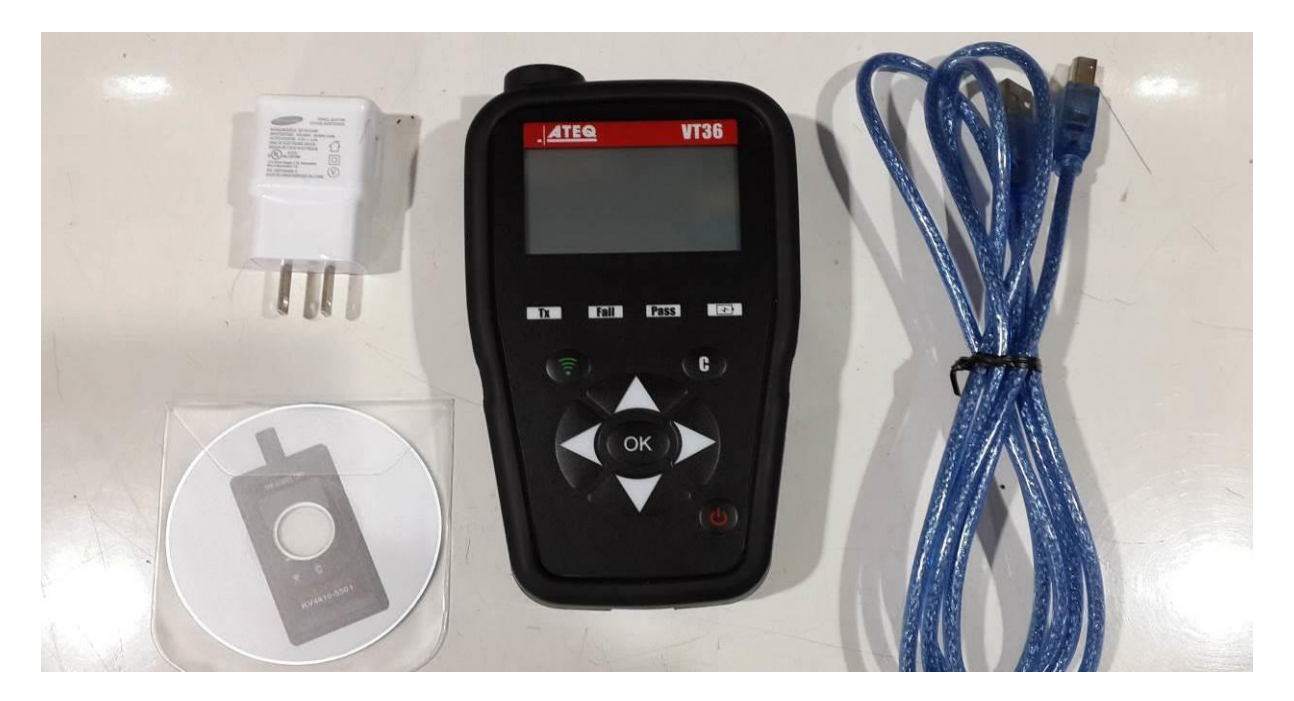

Battery

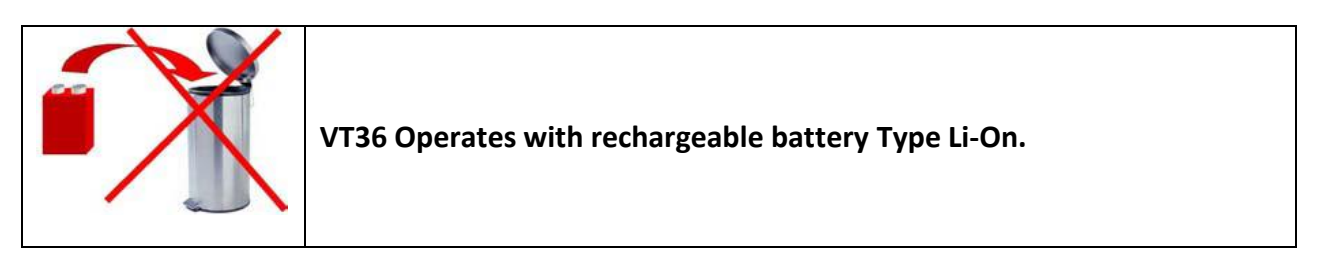

## USB connector / Charging the battery

| The USB connection allows software updates to be installed onto the tool using the WEB VT program.<br>TPM sensor results can also be printed using this program.                                                                      |
|----------------------------------------------------------------------------------------------------|
| The USB connection allows to charge the internal battery.<br>The symbol is red during the charge.<br>The symbol becomes green when the charge is complete.<br>It can be done from a PC (14 hours) or with the wall charger (5 hours). |

## SECTION B – HOW TO USE THE VT36

#### **B.0 SWITCH ON THE VT36**

Please, wait until the welcome screen shows " MAIN MENU ".

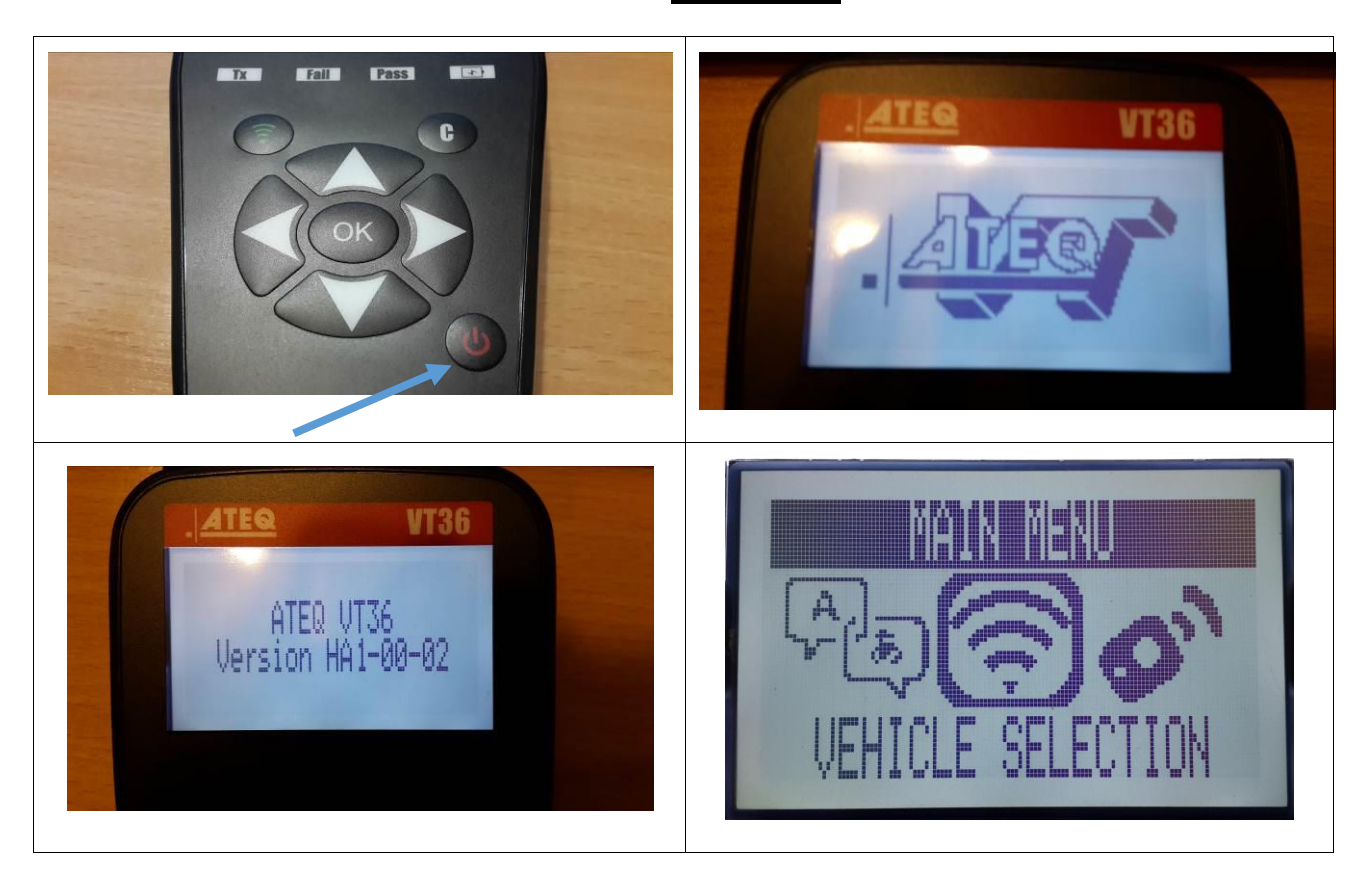

#### **B.1 TESTING A TPM SENSOR**

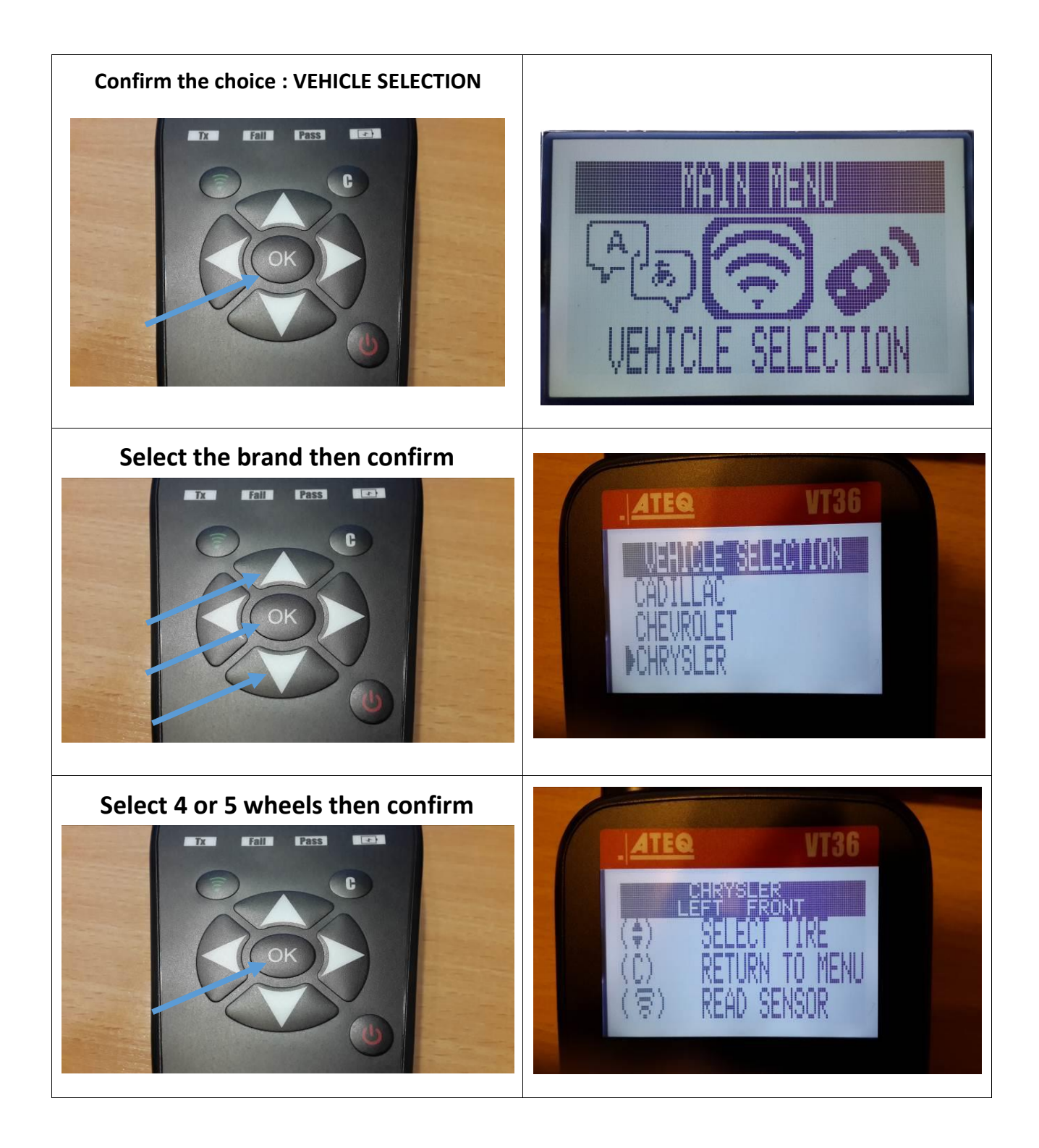

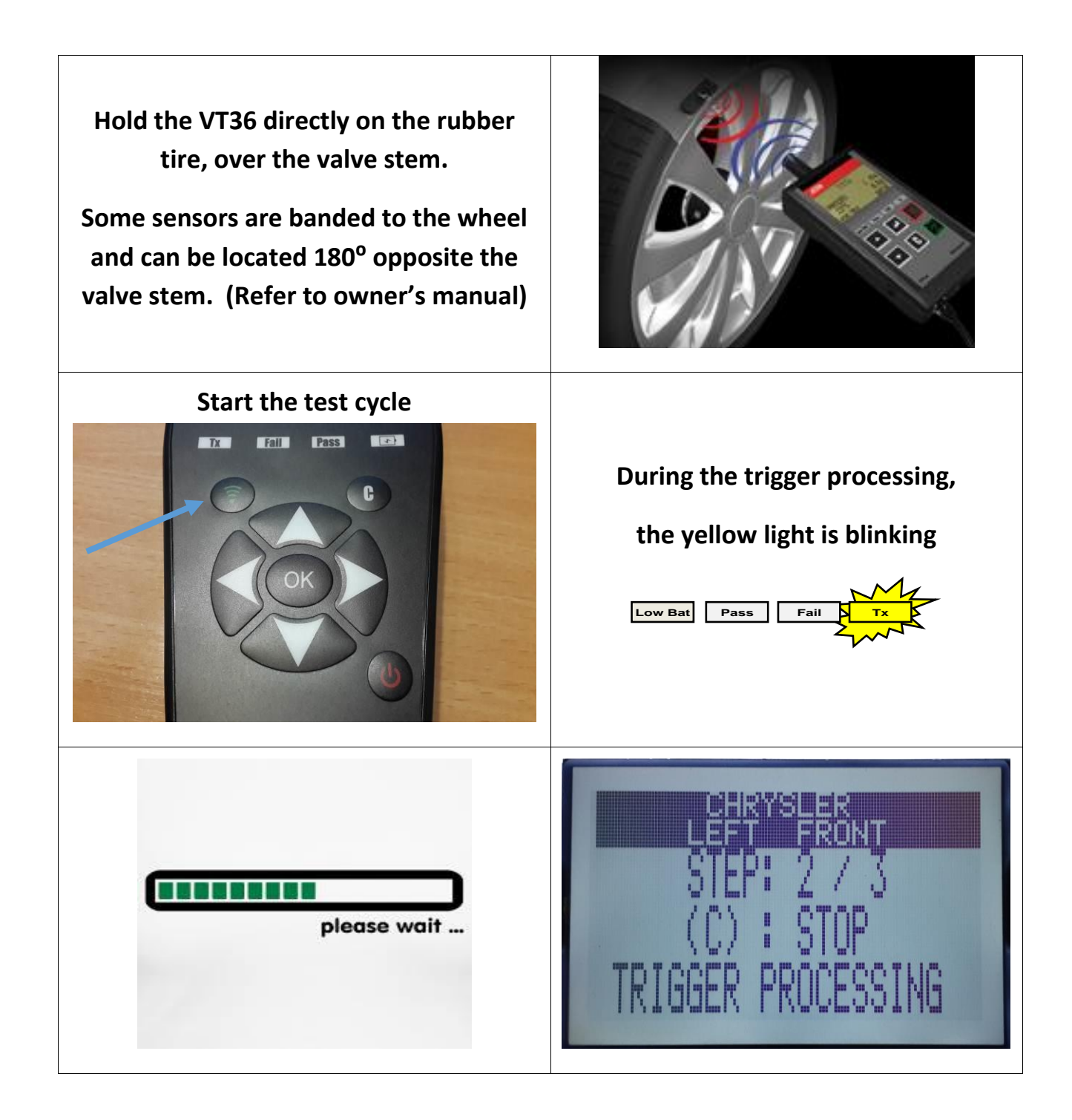

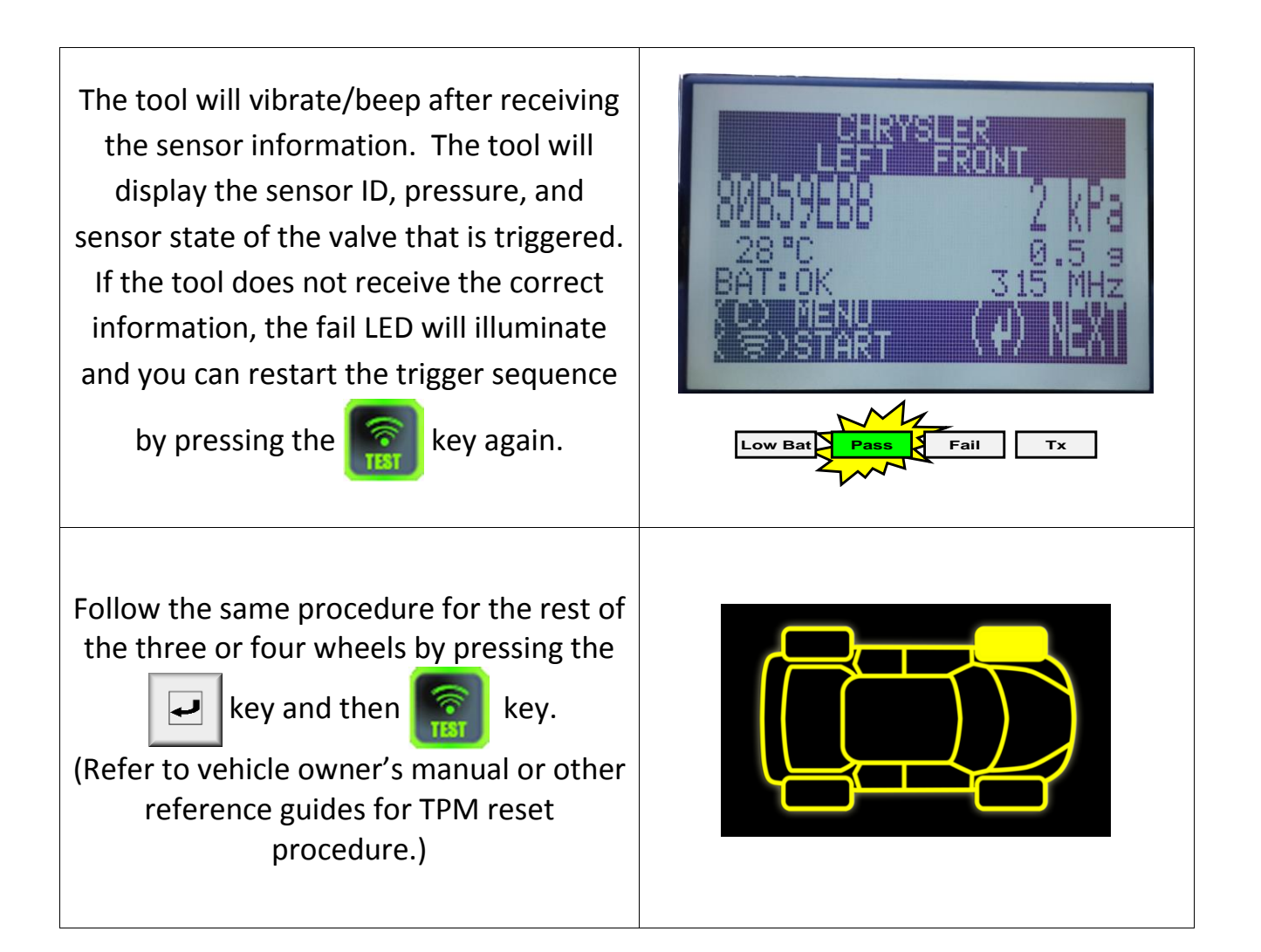

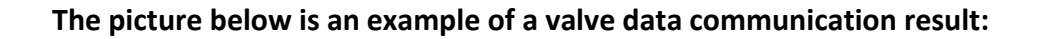

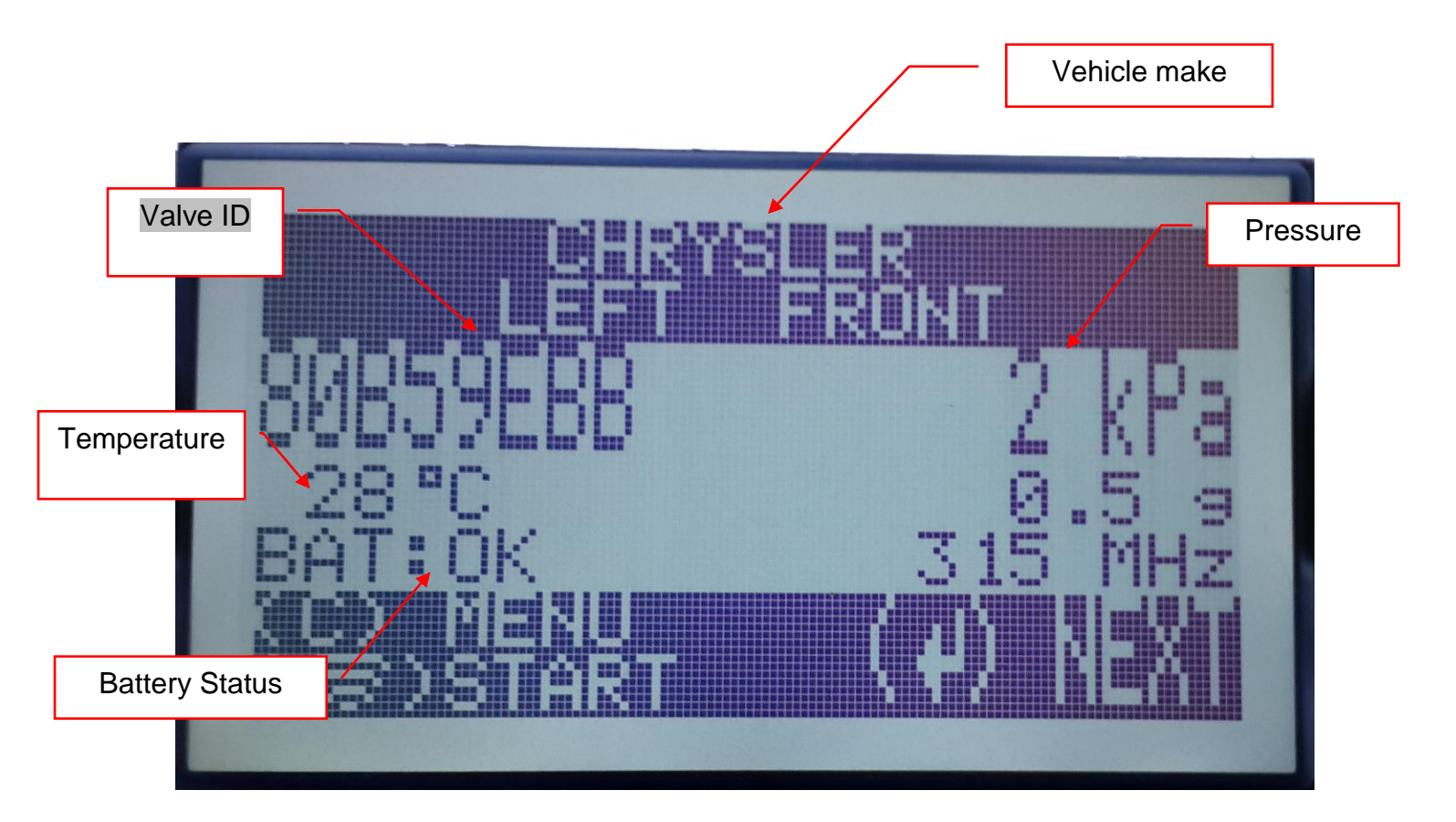

\*\*Note: The VT36 will identify the sensor information that is transmitted. Not all sensors transmit every piece of information shown. \*\*\*

### **B.2 TESTING A KEY (RKE TEST)**

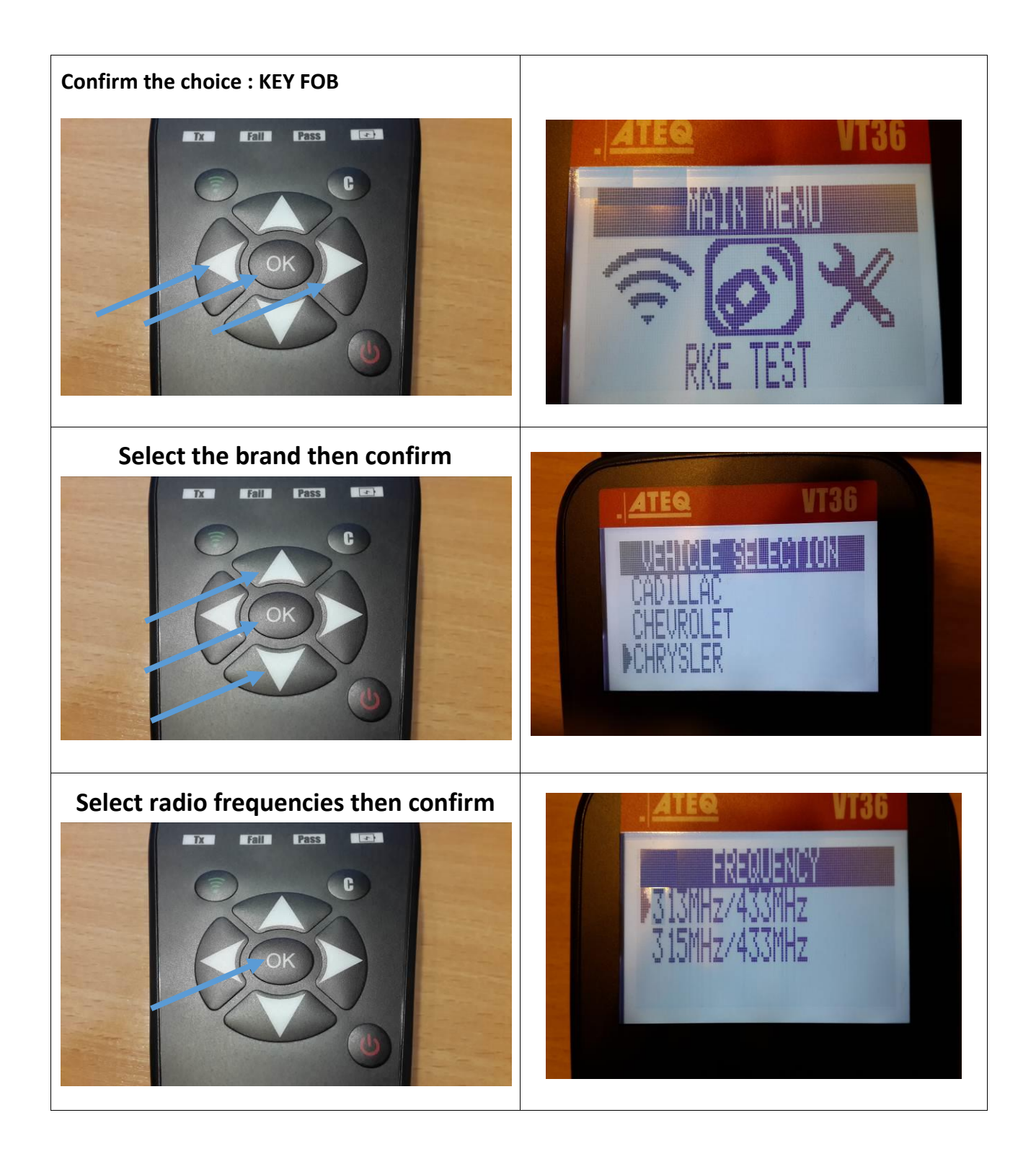

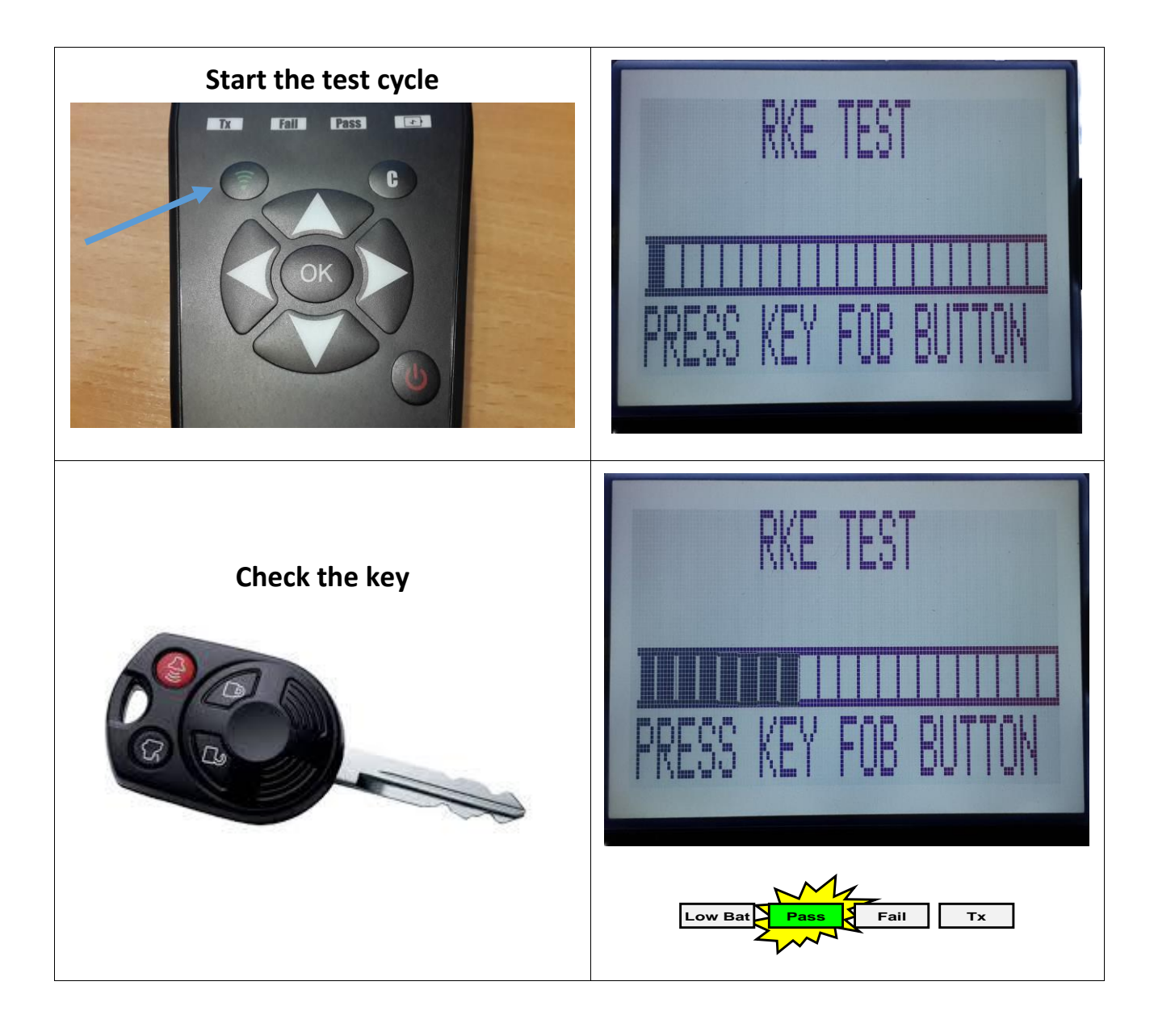

#### **B.3 SETTING**

SETTING allows to change : The pressure and temperature unit The format (AUTO is recommended) The buzzer ON or OFF The contrast AUTO OFF for saving battery. (1 to 2 mn is recommended)

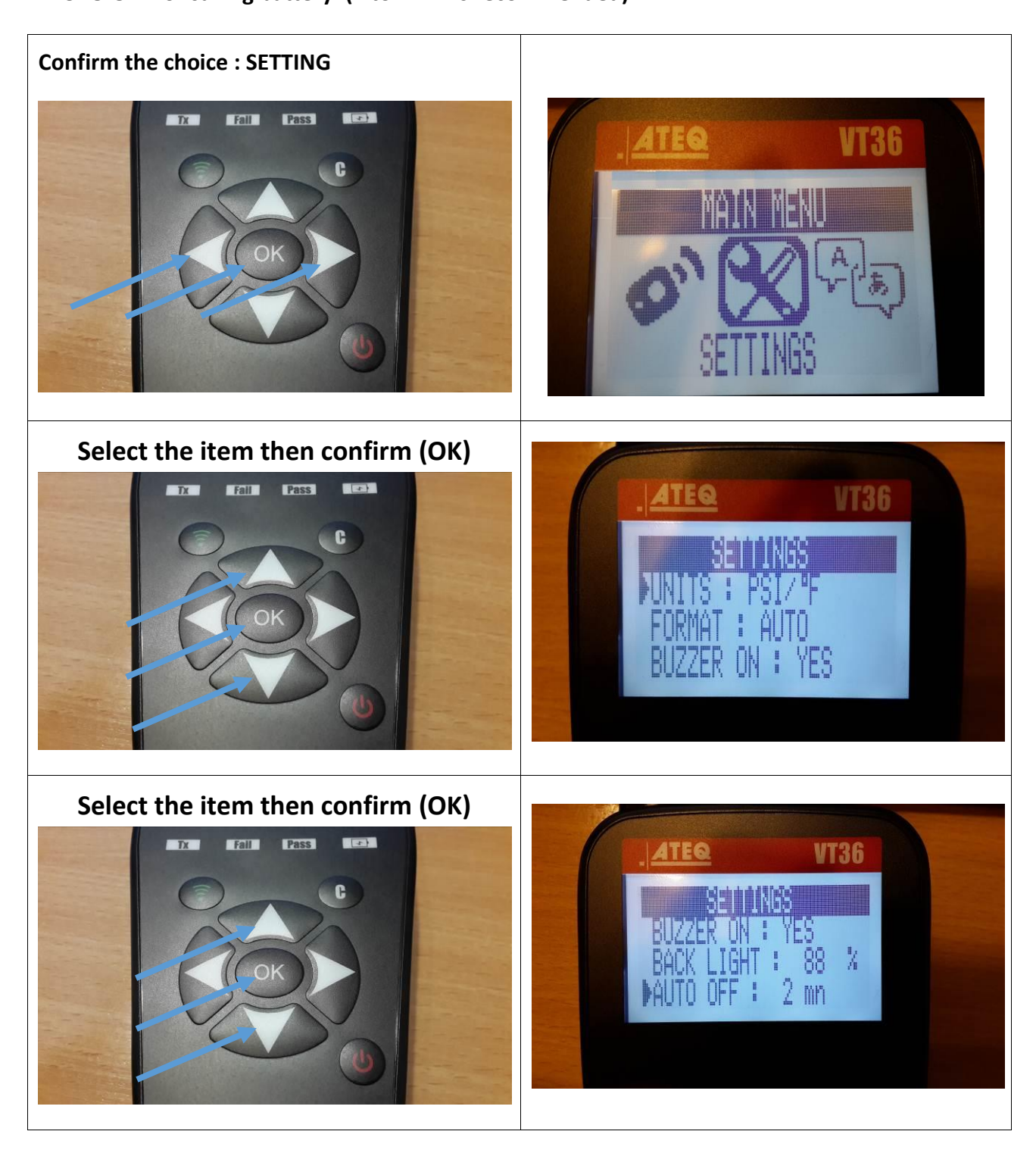

#### **B.4 LANGUAGE**

#### LANGUAGE allows to select different language :

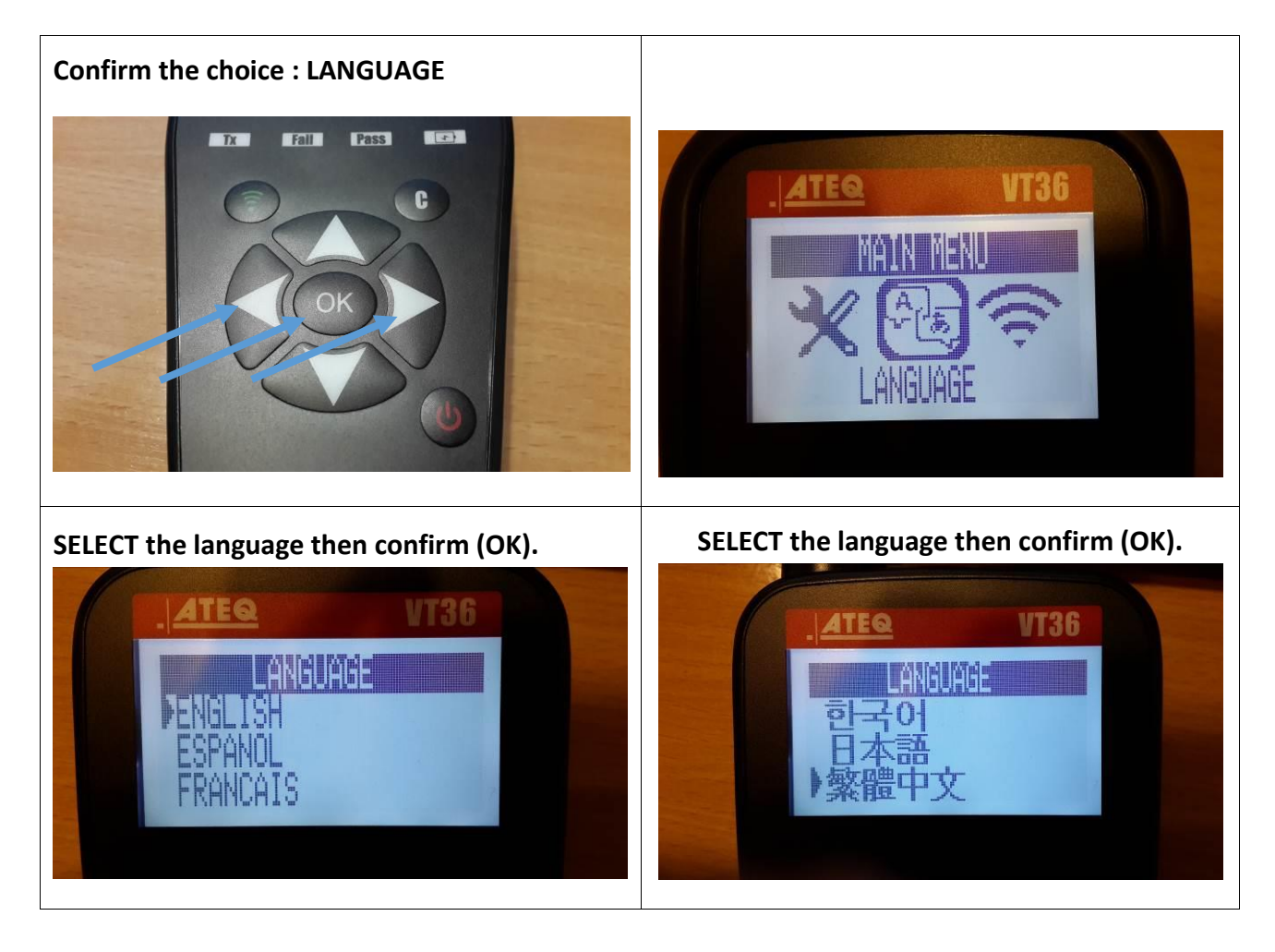

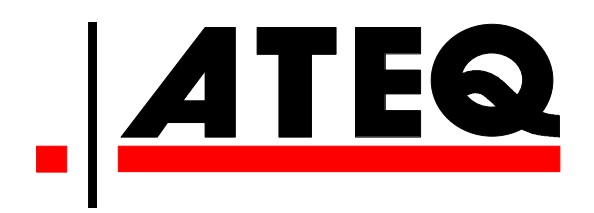

| Web | Site | TPMS | : | www.t | pms- | tool | .com |
|-----|------|------|---|-------|------|------|------|
|-----|------|------|---|-------|------|------|------|